## How to export and import company certificates (documents)

After the user logs in to the OLISS Web side, click "Company Certificate", and then click "Export" in the company certificate interface to support exporting the certificate list and downloading all company certificates (including attachments).

| G  | 互海科技                            |      | Q         |                    |                           |                      | Workbenc                   | h (28846) Vesse    | I Monitor Find                     |                   | Switching System - |             |               |       | 0 | <b>7 MI</b>   |    |
|----|---------------------------------|------|-----------|--------------------|---------------------------|----------------------|----------------------------|--------------------|------------------------------------|-------------------|--------------------|-------------|---------------|-------|---|---------------|----|
| ŵ  | Vessel Management~              |      | Vess      | el Cert. Comp      | any Cert. 2、              | Click "Export" to s  | support exporting          | a list of certific | ates, download all company         | certificates with | attachments        |             |               |       |   |               |    |
|    | Vessel Info.                    |      | Add       | Cert. Type Configu | iration Import            | Export Set Cert. Res | sponsibilty Group >        |                    |                                    |                   |                    | Keywor      | ds Searc      | :hing |   | Search Res    | æt |
|    | Vessel Cert.                    |      | No.       | Cert. Name         | Cert. No.                 | C Export Cert. List  |                            | ssuing Authority   | Next Inspection Date / Expiry Date | Days Remaining 👻  | Attachment 👻       | Late        | st Updat      | te ¢  | C | Operation     |    |
|    | Company Cert.                   |      | 1         | 安全与防污染能力<br>符合证明   | PFB20200412<br>2          | Download All Compare | iy Cert. (With Attachment) |                    | N/A / 2024-04-12                   | -278              | 0                  | 贺志<br>2024  | 敏<br>4-08-21  | 14:13 | E | Edit   Delete |    |
|    | Technical Files                 |      | 2         | aaa                | aaa                       | 书路运输许可证 ▼            | aaa                        | aaa                | 2024-09-19 /Long-term Effective    | -118              |                    | Hen<br>2024 | ry<br>4-09-20 | 17:17 | E | dit   Delete  |    |
| 1, | Click "Compan<br>Equipment List | y Ce | rt."<br>3 | 水路运输许可证            | 苏水SJ090006<br>1           | 12333 -              |                            | 盐城市 交通运输局          | 2025-03-30 /Long-term Effective    | 73                | Ø                  | 朱慧<br>2024  | \$-05-06 ·    | 14:49 | E | dit   Delete  |    |
|    | Vessel Inspection               |      | 4         | 国内船舶管理业务<br>经营许可证  | 苏水CG090001<br>0           | 12333 -              |                            |                    | 2028-06-01 / 2028-07-31            | 1232              | 0                  | 朱慧<br>2024  | 4-05-06       | 14:49 | E | Edit   Delete |    |
|    | Hidden Danger ><br>Screening    |      | 5         | 海上通行               | 902384                    | 12333 -              |                            |                    | N/A /Long-term Effective           |                   |                    | 孙红<br>2024  | 梅<br>\$-09-02 | 17:18 | E | Edit   Delete |    |
|    | Regular Inspection              |      | 5         | 营业执照               | 320900666202<br>301050002 | 12333 -              |                            | 盐城市行政审批局           | N/A /Long-term Effective           |                   | Ø                  | 河海<br>2023  | 公司<br>3-08-03 | 18:06 | E | Edit   Delete |    |

## 1. Export and import certificate list

After selecting " **Export Certificate List** ", you can export the company certificate list. After the list information is filled in, the import operation can be carried out. When the import is successful, the certificate information will be displayed in the company certificate interface.

| Vess | Vessel Cert 3、 Click "Export Cert. List" to export the company certificate list |                           |                          |                            |           |                                    |                  |              |                           |               |  |  |  |
|------|---------------------------------------------------------------------------------|---------------------------|--------------------------|----------------------------|-----------|------------------------------------|------------------|--------------|---------------------------|---------------|--|--|--|
| Add  | Cert. Type Configu                                                              | Keywords Searching        | Search Reset             |                            |           |                                    |                  |              |                           |               |  |  |  |
| No.  | Cert. Name                                                                      | Cert. No.                 | C Export Cert. List      | Cert. List                 |           | Next Inspection Date / Expiry Date | Days Remaining 🔻 | Attachment 👻 | Latest Update 🗢           | Operation     |  |  |  |
| 1    | 安全与防污染能力<br>符合证明                                                                | PFB20200412<br>2          | Download All Compa<br>1: | ny Cert. (With Attachment) |           | N/A / 2024-04-12                   | -278             | Ø            | 贺志敏<br>2024-08-21 14:13   | Edit   Delete |  |  |  |
| 2    | aaa                                                                             | aaa                       | 书路运输许可证 🔻                | aaa                        | aaa       | 2024-09-19 /Long-term Effective    | -118             |              | Henry<br>2024-09-20 17:17 | Edit   Delete |  |  |  |
| 3    | 水路运输许可证                                                                         | 苏水SJ090006<br>1           | 12333 🔻                  |                            | 盐城市 交通运输局 | 2025-03-30 /Long-term Effective    | 73               | Ø            | 朱慧<br>2024-05-06 14:49    | Edit   Delete |  |  |  |
| 4    | 国内船舶管理业务<br>经营许可证                                                               | 苏水CG090001<br>0           | 12333 🔻                  |                            |           | 2028-06-01 / 2028-07-31            | 1232             | Ø            | 朱慧<br>2024-05-06 14:49    | Edit   Delete |  |  |  |
| 5    | 海上通行                                                                            | 902384                    | 12333 👻                  |                            |           | N/A /Long-term Effective           |                  |              | 孙红梅<br>2024-09-02 17:18   | Edit   Delete |  |  |  |
| 6    | 营业执照                                                                            | 320900666202<br>301050002 | 12333 👻                  |                            | 盐城市行政审批局  | N/A /Long-term Effective           |                  | Ø            | 河海公司<br>2023-08-03 18:06  | Edit   Delete |  |  |  |
| 7    | 海上通行                                                                            | 0002                      | 问33333 🔻                 |                            |           | 2023-12-30 / 2023-12-30            | -382             |              | 朱慧<br>2024-05-06 14:49    | Edit   Delete |  |  |  |
| 8    | 船舶营运证                                                                           | 1288854                   | 问33333 🔻                 | 测试部                        | 海关        | N/A /Long-term Effective           |                  |              | 操智<br>2024-06-11 17:07    | Edit   Delete |  |  |  |

## List of exported company certificates:

|        | Company Certificate                                                                                                  |            |            |                   |                   |             |                   |              |                             |                 |          |     |  |  |
|--------|----------------------------------------------------------------------------------------------------|------------|------------|-------------------|-------------------|-------------|-------------------|--------------|-----------------------------|-----------------|----------|-----|--|--|
| Format | ormat requirement: The issue date, inspect date and expiry date of certificate should be the format of *2017-10-25". |            |            |                   |                   |             |                   |              |                             |                 |          |     |  |  |
| No.    | Cert. Name*                                                                                                    | Cert. No.* | Cert. Type | Responsible Dept. | Issuing Authority | Issued Date | Next Inspect Date | Expiry Date* | Long-standing<br>Effective* | Warning<br>Days | Validity | Att |  |  |
|        |                                                                                                    |            |            |                   |                   |             |                   |              |                             |                 |          |     |  |  |

| € |                                                                     |                   |                            |              |                                                                                                    |                 |     |                         | Company Cert.Import                            |                       |                                           |                            |          |                 |  |  |  |  |
|---|---------------------------------------------------------------------|-------------------|----------------------------|--------------|----------------------------------------------------------------------------------------------------|-----------------|-----|-------------------------|------------------------------------------------|-----------------------|-------------------------------------------|----------------------------|----------|-----------------|--|--|--|--|
|   | Vesse                                                               | el Cert. Compa    | any Cert.                  |              |                                                                                                    |                 |     |                         |                                                |                       |                                           |                            |          |                 |  |  |  |  |
|   |                                                                     | 4、Click "Import"  |                            |              |                                                                                                    |                 |     |                         | Get import template file with export function. |                       |                                           |                            |          |                 |  |  |  |  |
|   | Add Cert Type Configuration Export Set Cert. Responsibility Group > |                   |                            |              |                                                                                                    |                 |     |                         |                                                |                       |                                           |                            |          |                 |  |  |  |  |
|   | No. Cert. Name Cert. No. Cert.                                      |                   |                            | Cert. Type 👻 | Responsible Dept. 👻                                                                                                    | Issuing Authori |     | +                       |                                                |                       |                                           |                            |          |                 |  |  |  |  |
|   | 2 安全与防污染能力 PFB20200412 符合证明 2                                       |                   | わ PFB20200412<br>2 12333 ・ |              | Operation Log 5. After the import is successful, the certification log   will be displayed on the company certification 6.000000000000000000000000000000000000 |                 |     |                         |                                                |                       | cessful, the certifi<br>ompany certificat | cate inforr<br>e interface | nation   | Refresh G       |  |  |  |  |
| - | 2                                                                   | aaa               | aaa                        | 书路运输许可证 ▼    | aaa                                                                                                    | aaa             | NO. | Import Time             | Import Status                                  | Processing Start Time | Processing End Time                       | Attachment                 | Operator | Operation       |  |  |  |  |
| - | 3                                                                   | 水路运输许可证           | 苏水SJ090006<br>1            | 12333 -      |                                                                                                    | 盐城市交通运          | 1   | 2022-11-17 13:3<br>4:01 | done                                           | 2022-11-17 13:34:01   | 2022-11-17 13:34:01                       | Ø                          | 王容       | View Details    |  |  |  |  |
|   | 4                                                                   | 国内船舶管理业务<br>经营许可证 | 苏水CG090001<br>0            | 12333 👻      |                                                                                                    |                 |     |                         |                                                |                       |                                           |                            | 1 Total  | 100Total/Page 🗸 |  |  |  |  |
|   | 5                                                                   | 海上通行              | 902384                     | 12333 👻      |                                                                                                    |                 |     |                         |                                                |                       |                                           |                            |          |                 |  |  |  |  |
|   | 6                                                                   | 营业执照              | 320900666202<br>301050002  | 12333 👻      |                                                                                                    | 盐城市行政审批         |     |                         |                                                |                       |                                           |                            |          |                 |  |  |  |  |
|   | 7                                                                   | 海上通行              | 0002                       | 间33333 👻     |                                                                                                    |                 |     |                         |                                                |                       |                                           |                            |          |                 |  |  |  |  |
|   | 8                                                                   | 船舶营运证             | 1288854                    | 问33333 👻     | 测试部                                                                                                    | 海关              |     |                         |                                                |                       |                                           |                            |          |                 |  |  |  |  |
|   |                                                                     |                   |                            |              |                                                                                                    |                 |     |                         |                                                |                       |                                           |                            |          |                 |  |  |  |  |

## 2. Download all company certificates (With attachments)

When you select "Download all company certificates (With attachments)", you can download all company certificates with attachments.

| ତ ଦ  |                                                                                                    |                           |                     | Workbend                  | ch 28846 Vesse   | el Monitor Find                    |                  | Switching System - | <b>Ф.</b>   | 53            | EN 🕶   | 0 | <b>泰</b> 孙红梅  | i |
|------|----------------------------------------------------------------------------------------------------|---------------------------|---------------------|---------------------------|------------------|------------------------------------|------------------|--------------------|-------------|---------------|--------|---|---------------|---|
| Vess | Vessel Cert. Company Cert.                                                                                |                           |                     |                           |                  |                                    |                  |                    |             |               |        |   |               |   |
|      | 3'、Select "Download All Company Cert. (With Attachment)" to download all company certificates with attach |                           |                     |                           |                  |                                    |                  |                    |             |               |        |   |               |   |
| Add  | Cert.Type Configu                                                                                         | Import                    | Export Set Cert. Re |                           | Keywor           |                                    |                  | ching              |             | Search Rese   | et     |   |               |   |
| No.  | Cert. Name                                                                                                | Cert. No.                 | C Export Cert. List |                           | ssuing Authority | Next Inspection Date / Expiry Date | Days Remaining 👻 | Attachment 👻       | Late        | st Upda       | ite \$ |   | Operation     |   |
| 1    | 安全与防污染能力<br>符合证明                                                                                          | PFB20200412<br>2          | Download All Compa  | ny Cert.(With Attachment) | >                | N/A / 2024-04-12                   | -278             | 0                  | 贺志<br>2024  | 敏<br>4-08-21  | 14:13  |   | Edit   Delete |   |
| 2    | aaa                                                                                                    | aaa                       | 书路运输许可证 ▼           | aaa                       | aaa              | 2024-09-19 /Long-term Effective    | -118             |                    | Hen<br>2024 | ry<br>4-09-20 | 17:17  |   | Edit   Delete |   |
| 3    | 水路运输许可证                                                                                                   | 苏水SJ090006<br>1           | 12333 -             |                           | 盐城市 交通运输局        | 2025-03-30 /Long-term Effective    | 73               | Ø                  | 朱慧<br>2024  | 4-05-06       | 14:49  |   | Edit   Delete |   |
| 4    | 国内船舶管理业务<br>经营许可证                                                                                         | 苏水CG090001<br>0           | 12333 🔻             |                           |                  | 2028-06-01 / 2028-07-31            | 1232             | Ø                  | 朱慧<br>2024  | 4-05-06       | 14:49  |   | Edit   Delete |   |
| 5    | 海上通行                                                                                                    | 902384                    | 12333 🔻             |                           |                  | N/A /Long-term Effective           |                  |                    | 孙红<br>2024  | :梅<br>4-09-02 | 17:18  |   | Edit   Delete |   |
| 6    | 营业执照                                                                                                    | 320900666202<br>301050002 | 12333 👻             |                           | 盐城市行政审批局         | N/A /Long-term Effective           |                  | Ø                  | 河海<br>202:  | 公司<br>3-08-03 | 18:06  |   | Edit   Delete |   |
| 7    | 海上通行                                                                                                    | 0002                      | 问33333 ▼            |                           |                  | 2023-12-30 / 2023-12-30            | -382             |                    | 朱慧<br>2024  | 4-05-06       | 14:49  |   | Edit   Delete |   |
| 8    | 船舶营运证                                                                                                    | 1288854                   | □33333 ▼            | 测试部                       | 海关               | N/A /Long-term Effective           |                  |                    | 操智<br>2024  | 4-06-11       | 17:07  |   | Edit   Delete |   |

|  | Export Certificate |           |                       |             |                |                         |       |  |  |  |
|--|--------------------|-----------|-----------------------|-------------|----------------|-------------------------|-------|--|--|--|
|  | #                  | Cort Name | Cert No               | Cert Type 🔻 | Responsible De | Evniry Date             | Attac |  |  |  |
|  | π                  |           | Cert NO.              | oon. type   | Responsible De | Expiry Date             | Attac |  |  |  |
|  | 1                  |           | PFB202004122          | 12333       |                | 2024-04-12              | Ø     |  |  |  |
|  | 2                  |           | aaa                   | 书路运输许可证     | ааа            | Long-term Ef<br>fective |       |  |  |  |
|  | 3                  |           | 苏水SJ0900061           | 12333       |                | Long-term Ef<br>fective | Ø     |  |  |  |
|  | 4                  |           | 苏水CG0900010           | 12333       |                | 2028-07-31              | Ø     |  |  |  |
|  | 5                  |           | 902384                | 12333       |                | Long-term Ef<br>fective |       |  |  |  |
|  | 6                  |           | 320900666202301050002 | 12333       |                | Long-term Ef<br>fective | Ø     |  |  |  |
|  |                    |           |                       |             |                |                         |       |  |  |  |